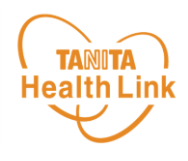

## 獲得したArucoポイントは、以下の手順で確認することができます。

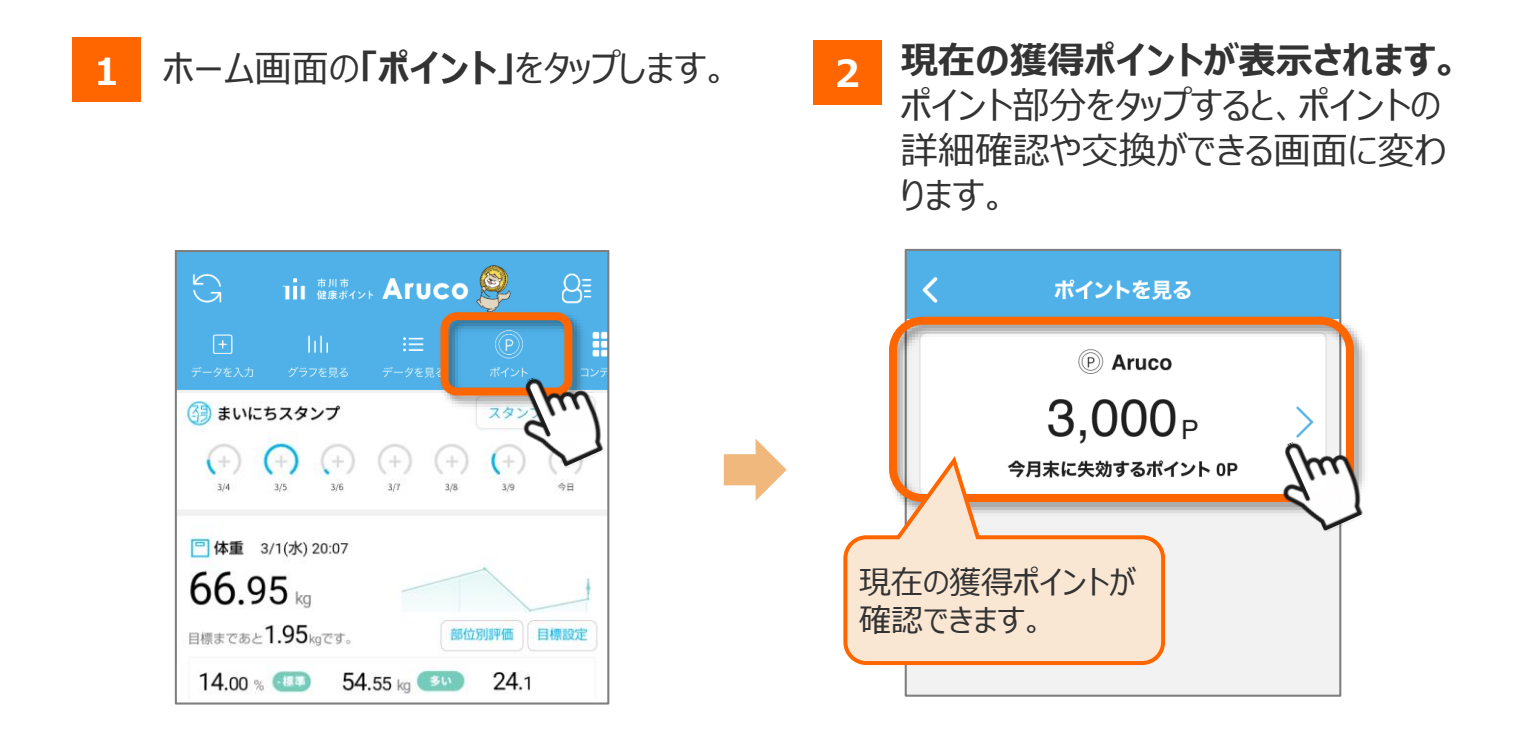

3 ポイントの獲得履歴·交換履歴の確認を行えます。

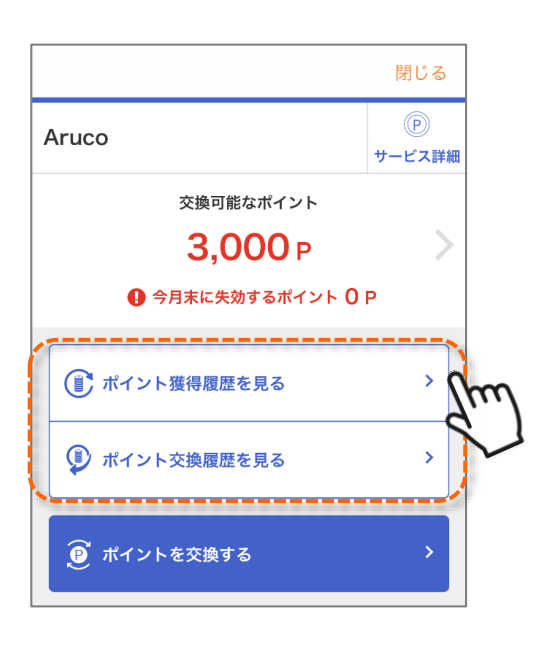

※本ガイドに掲載しているディスプレイ(表示画面)は解説用のイメージとなります。実際のものとは、デザイン・ 仕様・名称・操作手順が一部異なる場合があります。